# Interfacing of TF Series LiDAR with ESP32 Micro-controller

Written by: Ibrahim (FAE)

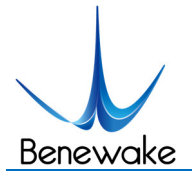

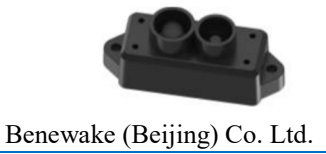

## Introduction:

In this tutorial, the interfacing of Benewake Single Point LiDARs with ESP32 (ESP32-WROOM-32) is discussed. First of all, the pin-out details of ESP32 will be discussed in details. Next step will be how to install the required library of ESP32 in order to write and burn the code using Arduino IDE. Connection details and code is also the part of this tutorial.

**The ESP32 chip comes with 48 pins with multiple functions**. Not all pins are exposed in all ESP32 development boards, and there are some pins that cannot be used. This tutorial will identify all those pins which can be used for different types of interfacing. The figure below illustrates ESP-WROOM-32.

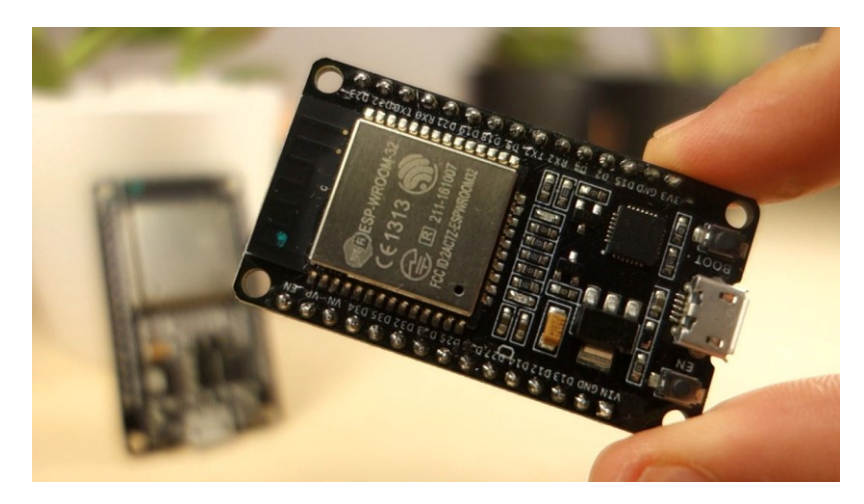

**Note**: not all GPIOs are accessible in all development boards, but each specific GPIO works in the same way regardless of the development board you're using.

#### **ESP32** Peripherals

The ESP32 peripherals include:

- 18 Analog-to-Digital Converter (ADC) channels
- 3 SPI interfaces
- 3 UART interfaces
- 2 I2C interfaces
- 16 PWM output channels
- 2 Digital-to-Analog Converters (DAC)
- 2 I2S interfaces
- 10 Capacitive sensing GPIOs

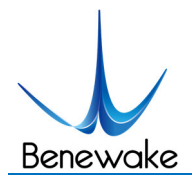

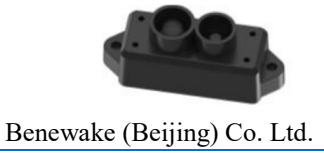

The pins highlighted in green are OK to use. The ones highlighted in yellow are OK to use, but you need to pay attention because they may have unexpected behavior mainly at boot. The pins highlighted in red are not recommended to use as inputs or outputs.

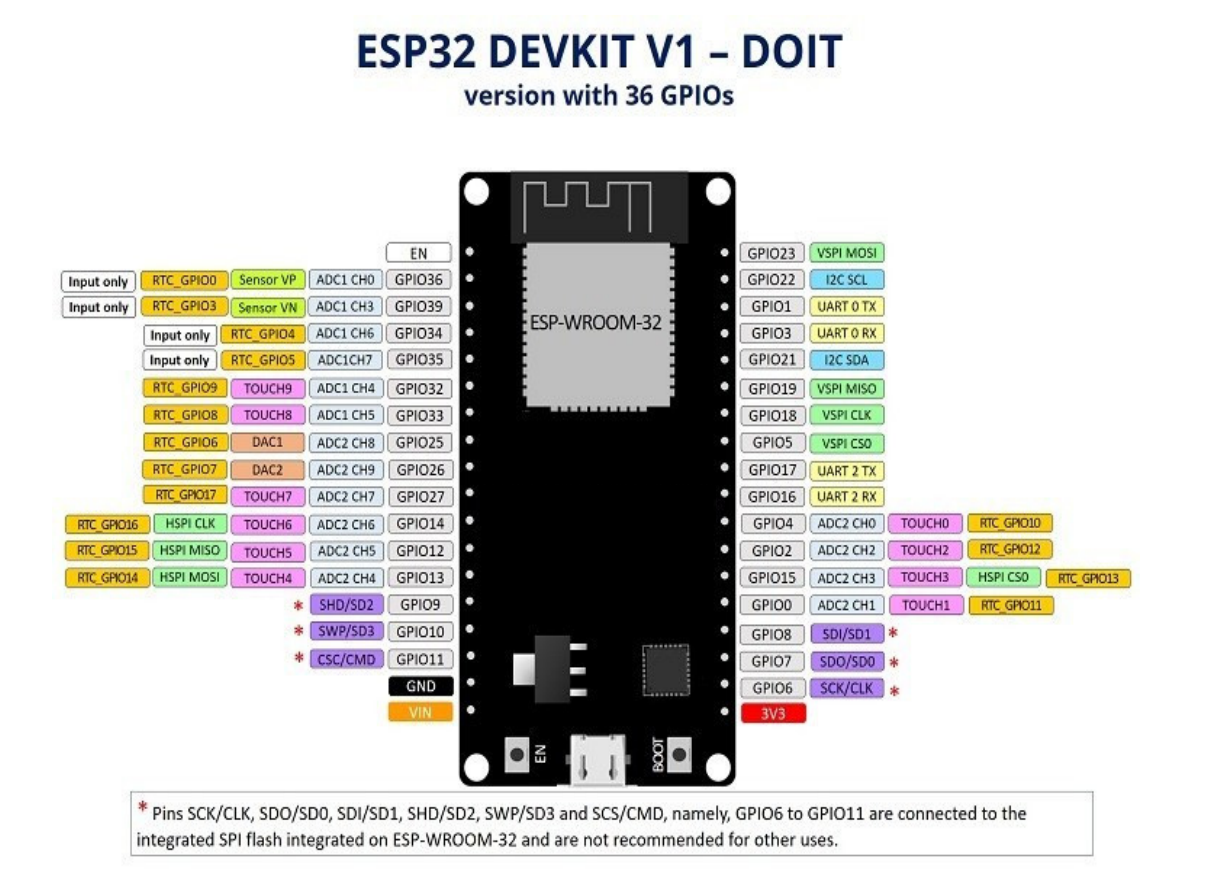

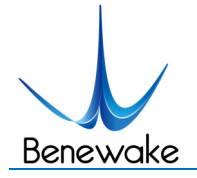

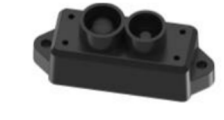

### **GPIO Details of ESP32:**

| GPIO | Input     | Output | Notes                                 |
|------|-----------|--------|---------------------------------------|
| 0    | pulled up | OK     | outputs PWM signal at boot            |
| 1    | TX pin    | OK     | debug output at boot                  |
| 2    | ОК        | OK     | connected to on-board LED             |
| 3    | ОК        | RX pin | HIGH at boot                          |
| 4    | ОК        | ОК     |                                       |
| 5    | ОК        | OK     | outputs PWM signal at boot            |
| 6    | ×         | ×      | connected to the integrated SPI flash |
| 7    | ×         | ×      | connected to the integrated SPI flash |
| 8    | ×         | ×      | connected to the integrated SPI flash |
| 9    | ×         | ×      | connected to the integrated SPI flash |
| 10   | ×         | X      | connected to the integrated SPI flash |
| 11   | ×         | ×      | connected to the integrated SPI flash |
| 12   | ОК        | OK     | boot fail if pulled high              |
| 13   | ОК        | OK     |                                       |
| 14   | ОК        | OK     | outputs PWM signal at boot            |
| 15   | ОК        | OK     | outputs PWM signal at boot            |
|      |           |        |                                       |
| 16   | ОК        | OK     |                                       |
| 17   | ОК        | OK     |                                       |
| 18   | OK        | OK     |                                       |
| 19   | OK        | OK     |                                       |
| 21   | OK        | OK     |                                       |
| 22   |           |        |                                       |
| 25   | OK        | OK     |                                       |
| 26   | OK        | OK     |                                       |
| 27   | ОК        | ОК     |                                       |
| 32   | ОК        | OK     |                                       |
| 33   | ОК        | ОК     |                                       |
| 34   | ОК        |        | input only                            |
| 35   | ОК        |        | (input only                           |
| 36   | <u>ÖK</u> |        | input only                            |
| 39   | OK        |        | input only                            |

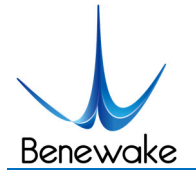

#### Input only pins

GPIOs 34 to 39 are GPIs – input only pins. These pins don't have internal pull-ups or pulldown resistors. They can't be used as outputs, so use these pins only as inputs:

- GPIO 34
- GPIO 35
- GPIO 36
- GPIO 39

### **Installing ESP32 Library using Arduino IDE:**

To install the ESP32 board in your Arduino IDE, follow these next instructions:

1. In your Arduino IDE, go to File> Preferences

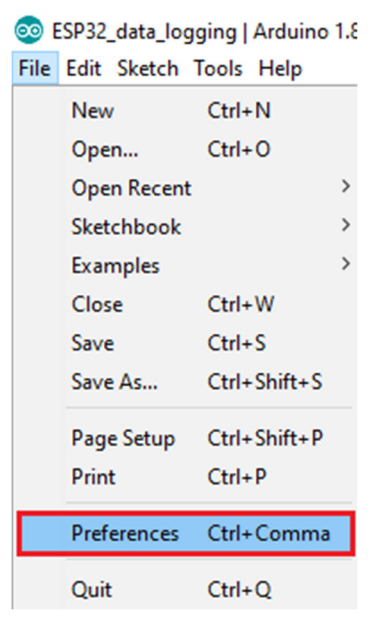

2. Enter https://dl.espressif.com/dl/package\_esp32\_index.json into the "Additional Board Manager URLs" field as shown in the figure below. Then, click the "OK" button:

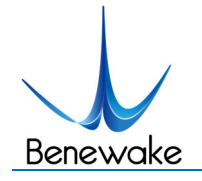

TF series LiDAR interfacing with

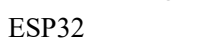

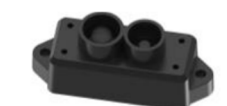

Benewake (Beijing) Co. Ltd.

| Preferences                                                                          |                                                 | ×      |  |  |  |
|--------------------------------------------------------------------------------------|-------------------------------------------------|--------|--|--|--|
| Settings Network                                                                     |                                                 |        |  |  |  |
| Sketchbook location:                                                                 |                                                 |        |  |  |  |
| C:\Users\Ibrahim\Documents\Arduino Browse                                            |                                                 |        |  |  |  |
| Editor language:                                                                     | System Default v (requires restart of Arduino)  |        |  |  |  |
| Editor font size:                                                                    | 9                                               |        |  |  |  |
| Interface scale:                                                                     | Automatic 100 - % (requires restart of Arduino) |        |  |  |  |
| Theme:                                                                               | Default theme v (requires restart of Arduino)   |        |  |  |  |
| Show verbose output during: compilation upload                                       |                                                 |        |  |  |  |
| Compiler warnings:                                                                   | Compiler warnings: None V                       |        |  |  |  |
| Display line numbers                                                                 | Enable Code Folding                             |        |  |  |  |
| Verify code after upload                                                             | Use external editor                             |        |  |  |  |
| Check for updates on star                                                            | tup Save when verifying or uploading            |        |  |  |  |
| Use accessibility features                                                           |                                                 |        |  |  |  |
| Additional Boards Manager URLs: https://dl.espressif.com/dl/package_esp32_index.json |                                                 |        |  |  |  |
| More preferences can be edited directly in the file                                  |                                                 |        |  |  |  |
| C:\Users\Ibrahim\AppData\Local\Arduino15\preferences.txt                             |                                                 |        |  |  |  |
| (edit only when Arduino is not running)                                              |                                                 |        |  |  |  |
|                                                                                      | ОК•                                             | Cancel |  |  |  |

3. Open the Boards Manager. Go to Tools > Board > Boards Manager...

| 🥺 Code_Test   Ardui                    | -                                                      | $\Box$ $\times$ |                                     |                                                             |
|----------------------------------------|--------------------------------------------------------|-----------------|-------------------------------------|-------------------------------------------------------------|
| File Edit Sketch Too                   | ls Help                                                |                 |                                     |                                                             |
| Code_Test                              | Auto Format<br>Archive Sketch<br>Fix Encoding & Reload | Ctrl+T          | ¢-                                  |                                                             |
| /******                                | Serial Monitor                                         | Ctrl+Shift+M    |                                     | ^                                                           |
| Rui San                                | Serial Plotter                                         | Ctrl+Shift+L    | Boards Ma                           | inager                                                      |
| Complet                                | WiFi101 Firmware Updater                               |                 | Arduino A<br>Arduino Y              | VR Boards<br>ún                                             |
|                                        | Board: "Arduino/Genuino Uno                            | °               | Arduino/0                           | ienuino Uno                                                 |
| // Load l<br>#include                  | Port<br>Get Board Info                                 | 3               | Arduino D<br>Arduino N<br>Arduino/O | uemilanove or Diecimila<br>ano<br>ienuino Mega or Mega 2560 |
| #include                               | Programmer: "AVRISP mkll"                              | 2               | Arduino N                           | lega ADK                                                    |
|                                        | Burn Bootloader                                        |                 | Arduino L                           | eonardo                                                     |
| <pre>#include <on< pre=""></on<></pre> | neWire.h>                                              |                 | Arduino L                           | eonardo ETH                                                 |
| <                                      |                                                        |                 | Arduino/0                           | ienuino Micro                                               |
|                                        |                                                        |                 | Arduino E                           | splora                                                      |
|                                        |                                                        |                 | Arduino M                           | lini                                                        |
|                                        |                                                        |                 | Arduino E                           | thernet                                                     |
|                                        |                                                        |                 | Arduino F                           | 0                                                           |
|                                        |                                                        |                 | Arduino B                           | T                                                           |
|                                        |                                                        |                 | LilyPad Ar                          | duino USB                                                   |
| 1                                      |                                                        | Arduino/Genuir  | LilyPad Ar                          | duino                                                       |
|                                        |                                                        |                 | Arduino P                           | ro or Pro Mini                                              |
|                                        |                                                        |                 | Arduino N                           | G or older                                                  |

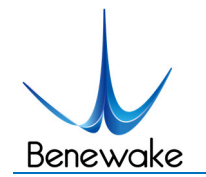

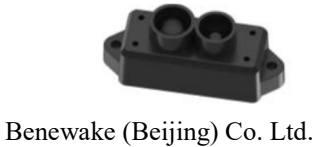

4. Search for ESP32 and press install button for the "ESP32 by Espressif Systems":

| 💿 Boards Manager                                                                                                    | ×          |
|----------------------------------------------------------------------------------------------------|------------|
| Type All v esp32                                                                                                    |            |
| esp32 by Espressif Systems<br>Boards included in this package:<br>ESP32 Dev Module, WEMOS LoLin32.<br><u>More info</u> | Installing |
|                                                                                                    |            |
|                                                                                                    |            |
|                                                                                                    |            |
|                                                                                                    |            |
|                                                                                                    | ~          |
| Downloading too s (3/3). Downloaded 30,228kb of 125,719kb.                                                             | Cancel     |

5. That's it. It should be installed after a few seconds.

| -                                                              |         |
|----------------------------------------------------------------|---------|
| pe All v esp32                                                 |         |
| esp32 by Espressif Systems version 1.0.2 INSTALLED Window Snip |         |
| SP32 Dev Module, WEMOS LoLin32.                                |         |
| Calastrussian                                                  | Destaur |
|                                                                | Remove  |
|                                                                |         |
|                                                                |         |
|                                                                |         |
|                                                                |         |
|                                                                |         |
|                                                                |         |
|                                                                |         |
|                                                                |         |
|                                                                |         |
|                                                                |         |
|                                                                |         |
|                                                                |         |

# Troubleshooting

If you try to upload a new sketch to your ESP32 and you get this error message "*A fatal error occurred: Failed to connect to ESP32: Timed out... Connecting...*". It means that your ESP32 is not in flashing/uploading mode. In my case it worked several times without any issue.

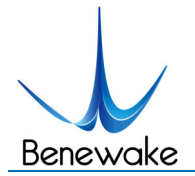

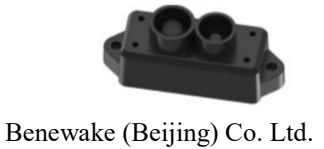

Having the right board name and COM port selected, follow these steps:

• Hold-down the "**BOOT**" button in your ESP32 board

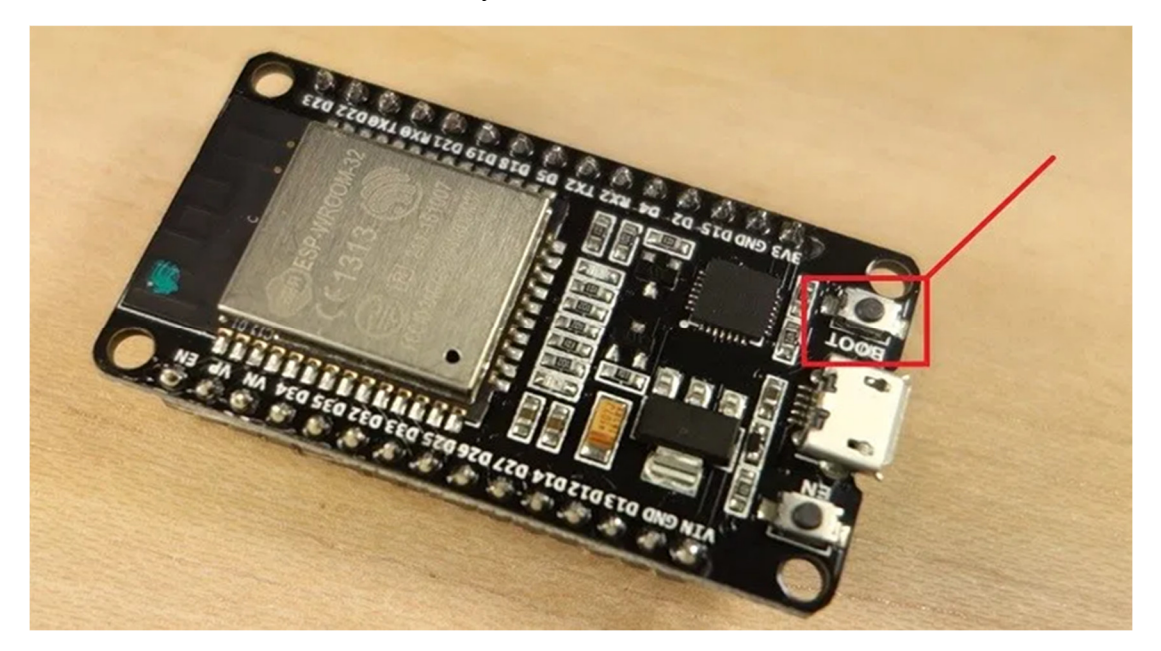

- Press the "Upload" button in the Arduino IDE to upload your sketch.
- After you see the "Connecting...." message in your Arduino IDE, release the finger from the "BOOT" button:

| Upleading                                                                                                    |
|----------------------------------------------------------------------------------------------------|
| Archiving built core (caching) in: C:\Users\RUISAN-I\AppData\Local\Temp\arduino_cache_959803\core\core_espressif_esp32_esp32doit-devkit-v1_Flash<br>Sketch uses 501366 bytes (38%) of program storage space. Maximum is 1310720 bytes.<br>Global variables use 37320 bytes (12%) of dynamic memory, leaving 257592 bytes for local variables. Maximum is 294912 bytes. |
| Connecting                                                                                                    |
| Chip is ESP32D0WDQ6 (revision (unknown 0xa))                                                                                                    |
| Uploading stub                                                                                                    |
| Running stub                                                                                                    |
| Stub running                                                                                                    |
| Changing baud rate to 921600                                                                                                    |
| Changed.                                                                                                    |
| Configuring flash size                                                                                                    |
| Auto-detected Flash size; 4KB                                                                                                    |
| Compressed 8192 bytes to 47                                                                                                    |
| Verifies at 0x0000000 (100 b)                                                                                                    |
| Milling at 0000000001                                                                                                    |
| lash of data verified.                                                                                                    |
| Compresed 12304 bytes to 8126                                                                                                    |
|                                                                                                    |
| Writing at 0x00001000 (100 %)                                                                                                    |
|                                                                                                    |
|                                                                                                    |
|                                                                                                    |
|                                                                                                    |
|                                                                                                    |

• After that, you should see the "Done uploading" message

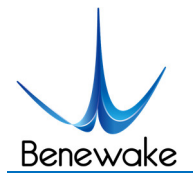

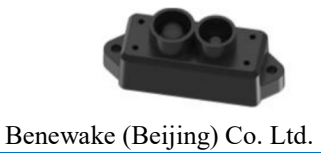

That's it. Your ESP32 should have the new sketch running. Press the "**ENABLE**" button to restart the ESP32 and run the new uploaded sketch. You'll also have to repeat that button sequence every time you want to upload a new sketch.

#### Connecting LiDAR with ESP32:

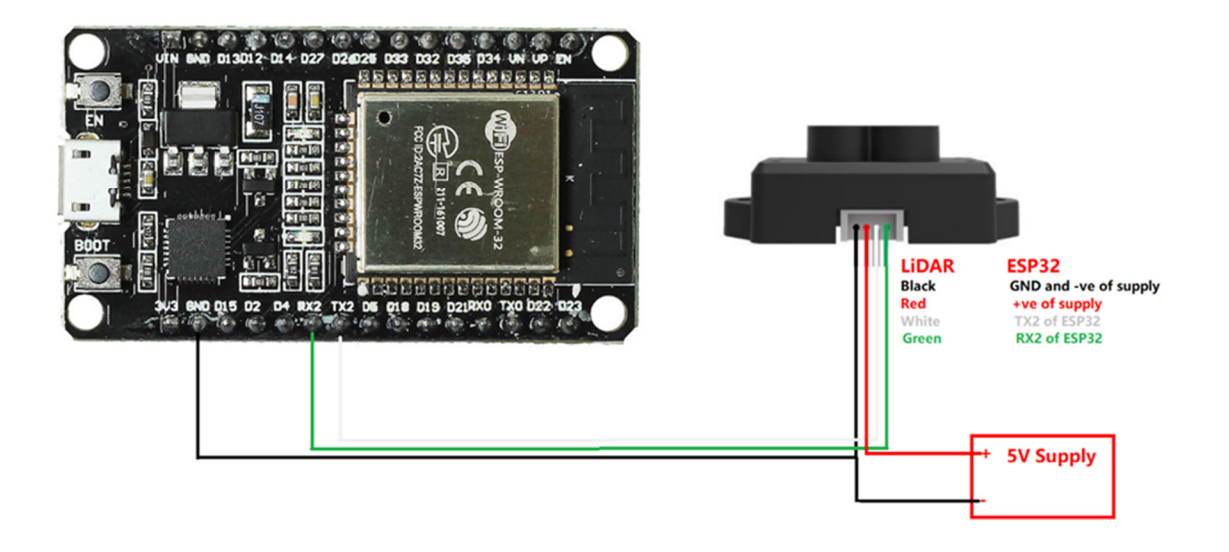

In this tutorial I used TFmini-S as an example but all other TF Series LiDARs can be interfaced in the same way by connecting the right wires because the code part and protocol are same.

**NOTE**: Here you should notice that I used external power supply of 5V in the diagram, actually 3.3V of ESP32 can be used (I did testing with 3.3V) but using 3.3V will reduce the accuracy of measurement because the rated voltage of TF series LiDAR is 5V. So if you want to get documented accuracy of measurement you need to provide 5V.

#### ESP32 Code Script:

I used hardware serial port of ESP32. In order to use other pins for serial communication, addition of Software Serial Library will be required. This code is uploaded to GitHub repository<sup>1</sup>.

This section defines pins, defining necessary variables, initialization of serial ports that are required in order to process the LiDAR data.

<sup>&</sup>lt;sup>1</sup> <u>https://github.com/ibrahimqazi/TFmini-S-interfacing-with-ESP32</u>

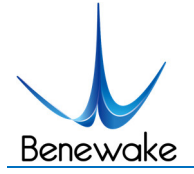

\*\*\*\*\*\*

\*\*\*\*\*

\*\*\*\*\*

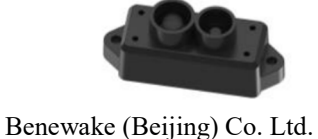

\*\*\*\*

```
// Note the format for setting a serial port is as follows: Serial2.begin(baud-rate, protocol, RX pin, TX pin);
#define RXD2 16
#define TXD2 17
int dist; /*----actual distance measurements of LiDAR---*/
int strength; /*----signal strength of LiDAR------*/
float temprature;
unsigned char check; /*----save check value-----*/
int i;
unsigned char uart[9]; /*----save data measured by LiDAR------*/
const int HEADER=0x59; /*----frame header of data package------*/
int rec_debug_state = 0x01;//receive state for frame
void setup() {
       delay(2000);
       Serial.begin(115200);
       Serial.println("\nBenewake TFmini-S UART LiDAR Program");
       Serial2.begin(115200);
```

}

Next section includes processing LiDARs Data and printing it to the terminal.

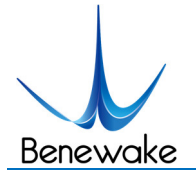

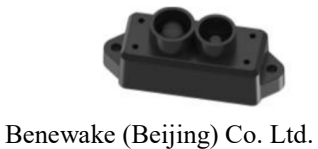

```
void loop() {
        Get_Lidar_data();
}
void Get_Lidar_data(){
if (Serial2.available()) //check if serial port has data input
  {
  if(rec_debug_state == 0x01)
    { //the first byte
     uart[0]=Serial2.read();
     if(uart[0] == 0x59)
        {
         check = uart[0];
         rec_debug_state = 0x02;
        }
    }
else if(rec_debug_state == 0x02)
  {//the second byte
   uart[1]=Serial2.read();
   if(uart[1] == 0x59)
     {
      check += uart[1];
      rec_debug_state = 0x03;
     }
   else{
      rec_debug_state = 0x01;
     }
   }
```

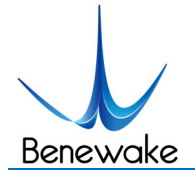

else if(rec\_debug\_state == 0x03)

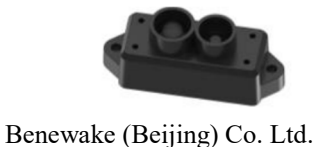

```
{
     uart[2]=Serial2.read();
     check += uart[2];
     rec_debug_state = 0x04;
    }
else if(rec_debug_state == 0x04)
    {
     uart[3]=Serial2.read();
     check += uart[3];
     rec_debug_state = 0x05;
    }
else if(rec_debug_state == 0x05)
    {
     uart[4]=Serial2.read();
     check += uart[4];
     rec_debug_state = 0x06;
    }
else if(rec_debug_state == 0x06)
    {
     uart[5]=Serial2.read();
     check += uart[5];
```

```
rec_debug_state = 0x07;
```

```
}
```

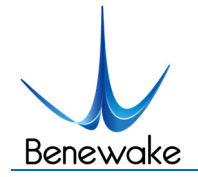

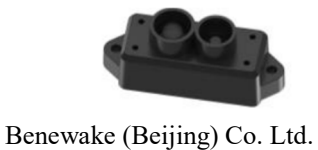

```
else if(rec_debug_state == 0x07)
    {
     uart[6]=Serial2.read();
     check += uart[6];
     rec_debug_state = 0x08;
    }
else if(rec_debug_state == 0x08)
    {
     uart[7]=Serial2.read();
     check += uart[7];
     rec_debug_state = 0x09;
    }
else if(rec_debug_state == 0x09)
    {
     uart[8]=Serial2.read();
if(uart[8] == check)
      {
```

```
dist = uart[2] + uart[3]*256;//the distance
strength = uart[4] + uart[5]*256;//the strength
temprature = uart[6] + uart[7] *256;//calculate chip temprature
temprature = temprature/8 - 256;
Serial.print("dist = ");
Serial.print(dist); //output measure distance value of LiDAR
Serial.print('\n');
```

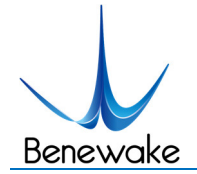

}

}

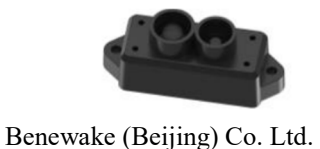

```
Serial.print("strength = ");
Serial.print(strength); //output signal strength value
Serial.print('\n');
Serial.print("\t Chip Temprature = ");
Serial.print(temprature);
```

Serial.println(" celcius degree"); //output chip temperature of Lidar

while(Serial2.available()){Serial2.read();} // This part is added becuase some previous packets are there in the buffer so to clear serial buffer and get fresh data.

```
delay(100);
}
rec_debug_state = 0x01;
}
```

While burning the code to ESP32, the board needs to be chosen is ESP32 Dev Module. After successfully burning the code, you should be see the data in Serial Monitor of Arduino IDE or any other serial port tool can be used.

The data can be displayed using Serial Monitor of Arduino IDE or any other Serial Port Tool.

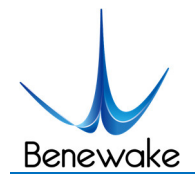

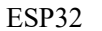

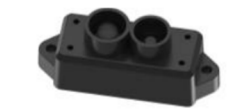

Benewake (Beijing) Co. Ltd.

💿 COM5

```
dist = 231
strength = 679
        Chip Temprature = 40.00 celcius degree
dist = 231
strength = 681
        Chip Temprature = 40.00 celcius degree
dist = 231
strength = 685
        Chip Temprature = 40.00 celcius degree
dist = 232
strength = 681
        Chip Temprature = 40.00 celcius degree
dist = 231
strength = 676
        Chip Temprature = 40.00 celcius degree
dist = 231
strength = 683
        Chip Temprature = 40.00 celcius degree
dist = 232
strength = 685
        Chip Temprature = 40.00 celcius degree
dist = 232
strength = 679
        Chip Temprature = 40.00 celcius degree
dist = 232
strength = 689
        Chip Temprature = 40.00 celcius degree
dist = 232
strength = 683
        Chip Temprature = 40.00 celcius degree
dist = 231
strength = 678
        Chip Temprature = 40.00 celcius degree
dist = 232
strength = 680
        Chip Temprature = 40.00 celcius degree
dist = 231
strength = 683
        Chip Temprature = 40.00 celcius degree
dist = 231
strength = 676
        Chip Temprature = 40.00 celcius degree
```